# Maytag Services Training Bulletin

### **Product: New Electronic Control**

Date: August 1, 2005

## IntelliDial Electronic Laundry Controls

A new line of electronic controls, "IntelliDial", hits the Sales Floor in August. The new controls will be used on Maytag high end top load washers and gas and electric dryers. The new control system uses a solid state timer and encoder (logic) switches in place of the electro-mechanical timer and switches used in the past. The IntelliDial electronic timer control rotates in either direction without the need to pull out or push in the CSK (Cycle Selection Knob). LED indicator lights around the CSK illuminate as the knob is turned to indicate the cycle choices. A row of LED lights under the CSK illuminate to show the status of the machine as it progresses through the cycle. One washer and one dryer control circuit board is used for all models. These circuit boards are loaded at the time of manufacture with the software needed to support a variety of product models. A control membrane specific to each model determines which portion of the preloaded software is used. A primary encoder switch connects the model specific membrane to the control circuit board. A conventional two position water level pressure switch is used to determine water level.

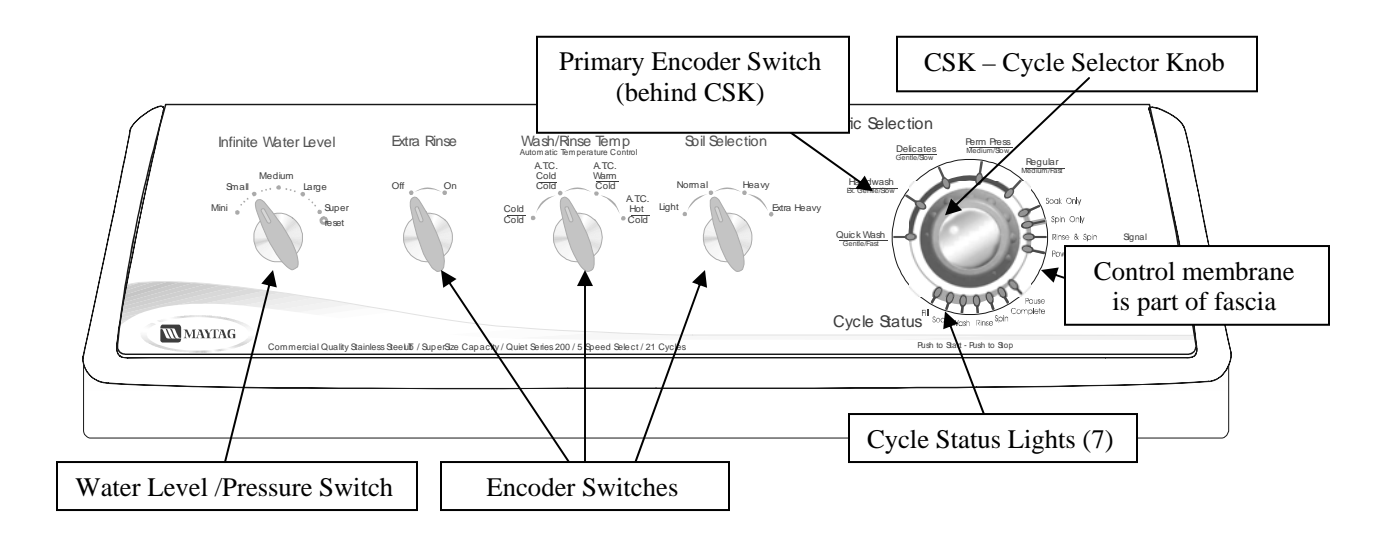

# Note: Always refer to the Technical Data Sheet shipped with the product for detailed service information for the model you are servicing

#### Accessing Controls

To access the control components begin by removing three screws across the top of the control console

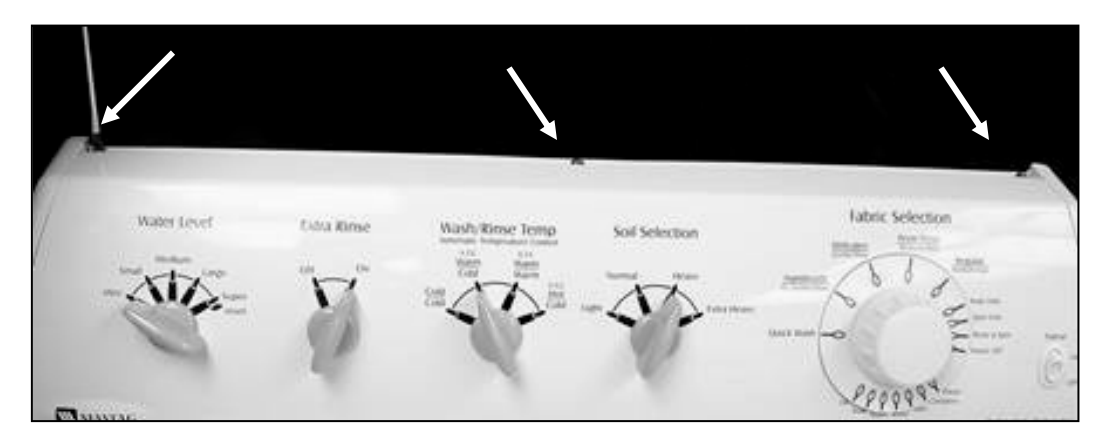

The control console can be rolled out and down for front serviceability

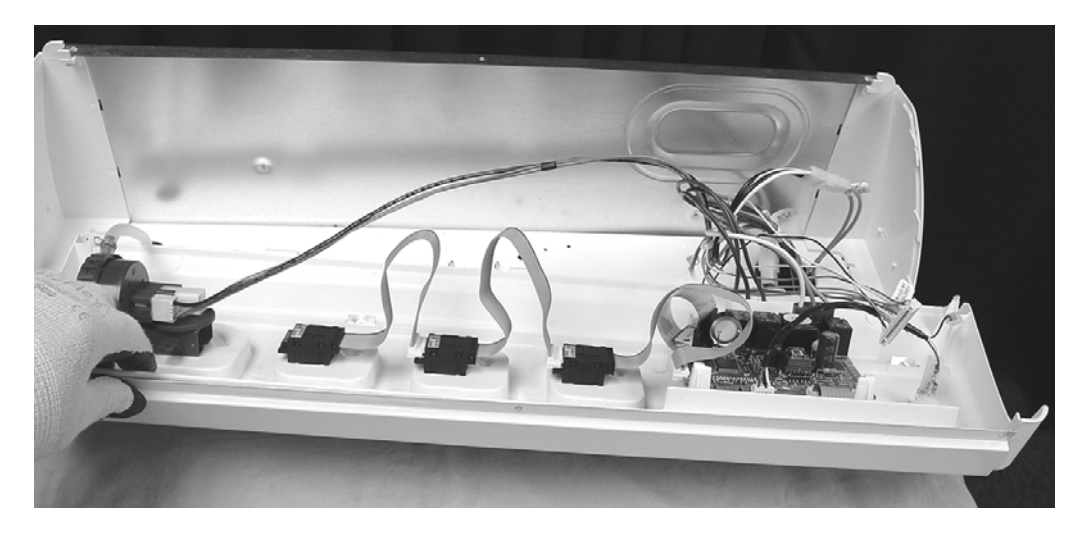

Remove the hose to the pressure switch to ease positioning of the console

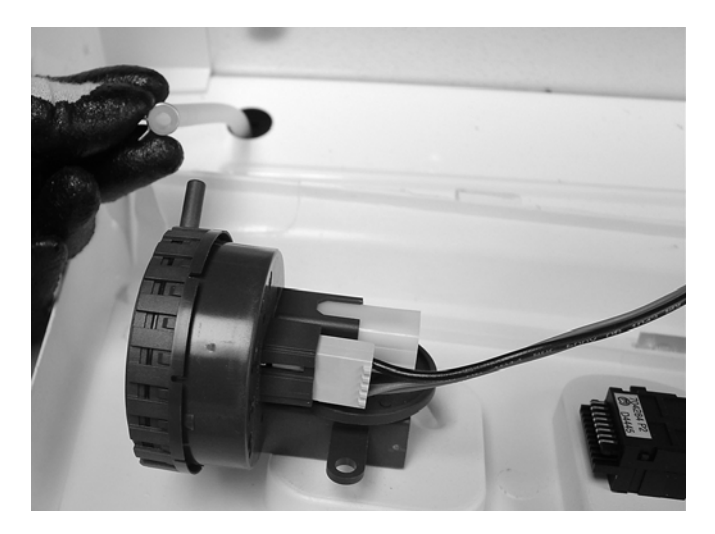

#### **Component Identification**

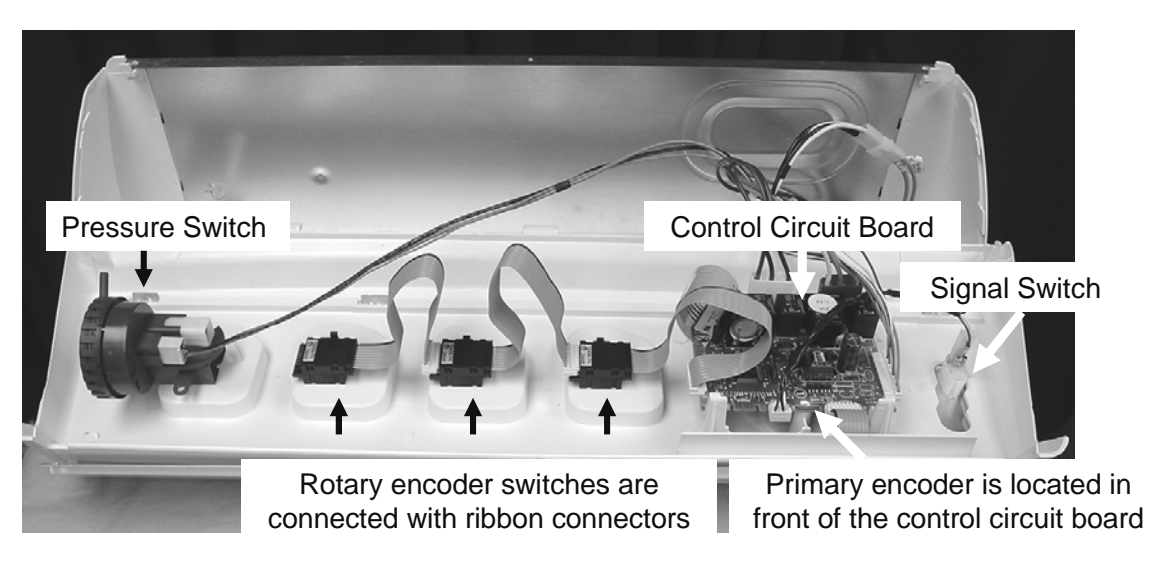

Rotary encoder switches are used for option selection A primary encoder is used for cycle selection A convention pressure switch is used to control water level

# *Caution: Always be static aware when handling electronic control circuit boards. Make sure to discharge any static charge you may be carrying to ground*

#### To remove the control board:

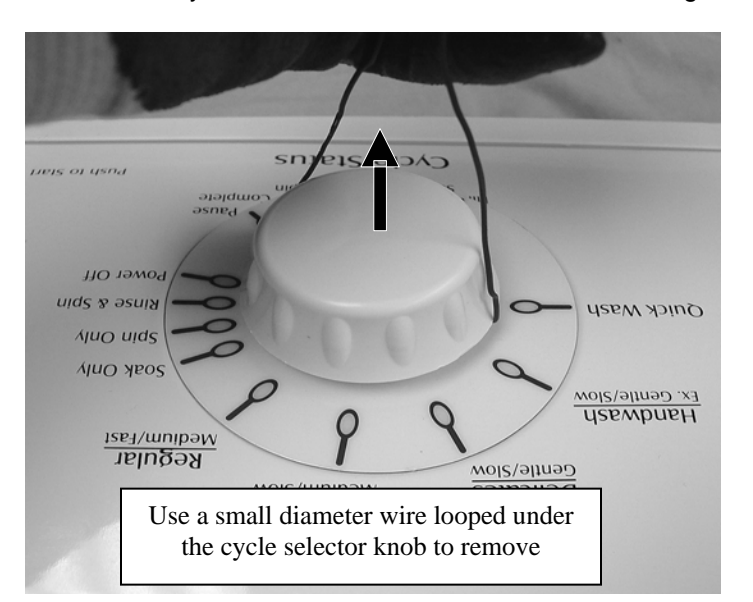

Remove the cycle selector knob; be careful not to damage the encoder or fascia when removing

Remove the five edge connectors attached to the control circuit board

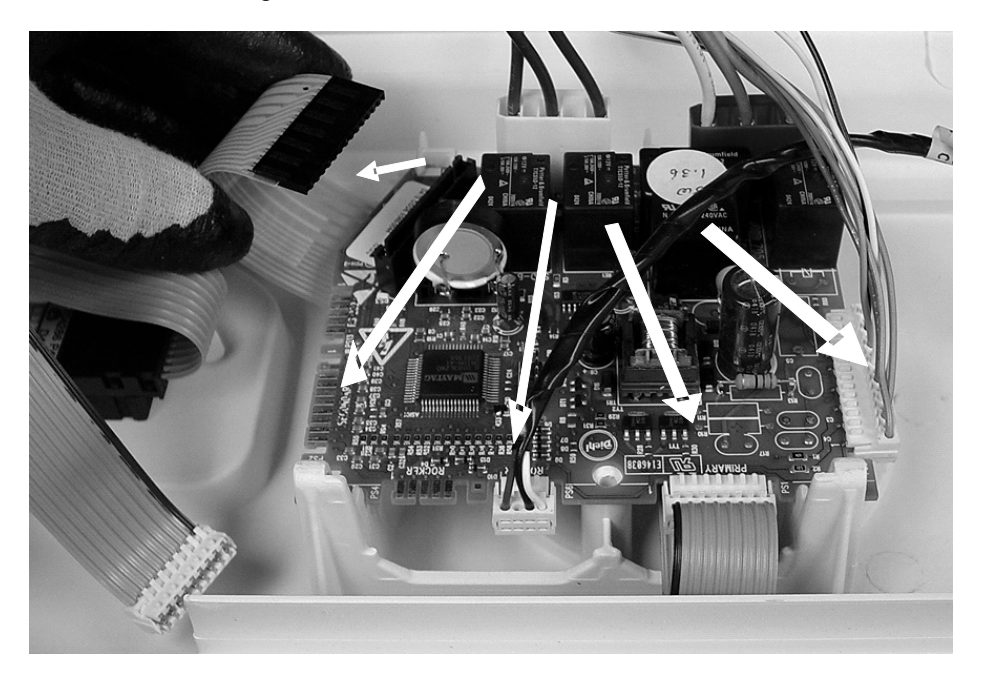

Unplug the red and white wire connectors from the board. When installing make sure to follow the color code printed on the control board

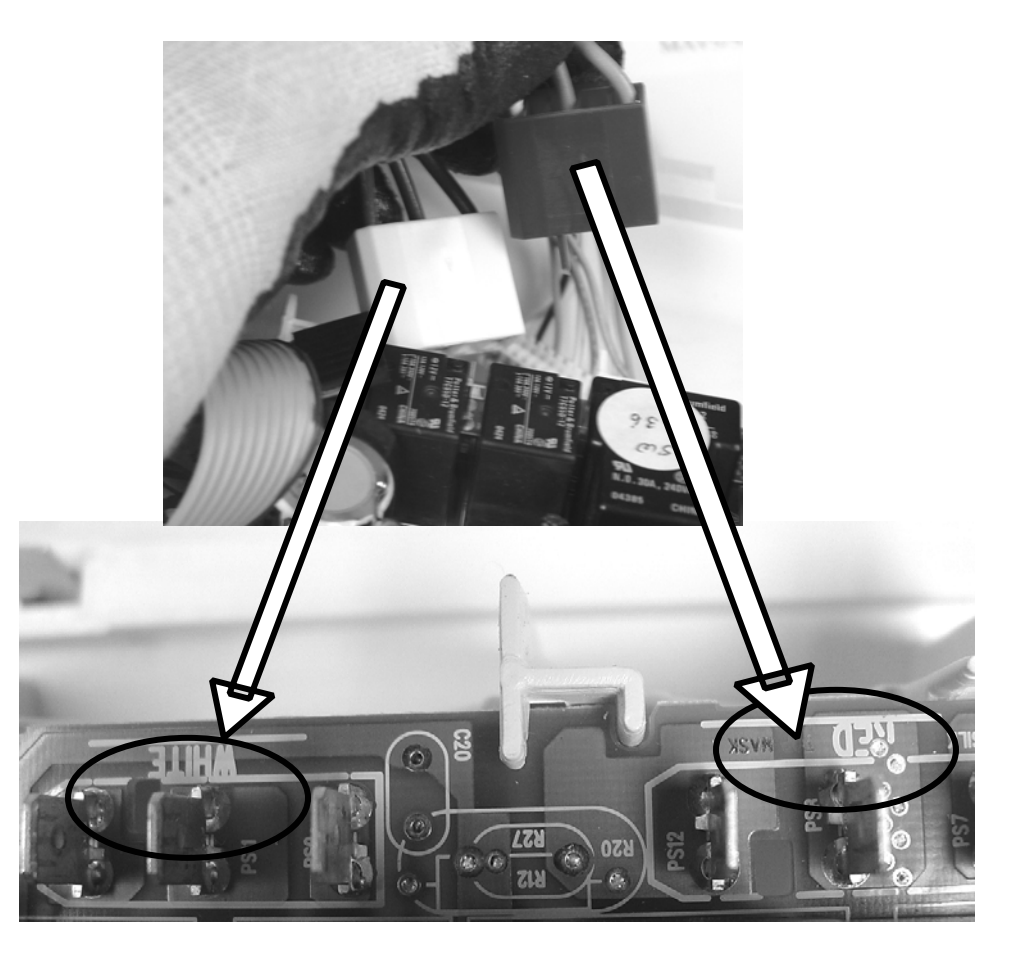

Depress the two locks and lift out the control circuit board. Make sure to insert the board into the slots provided in the console when installing the board

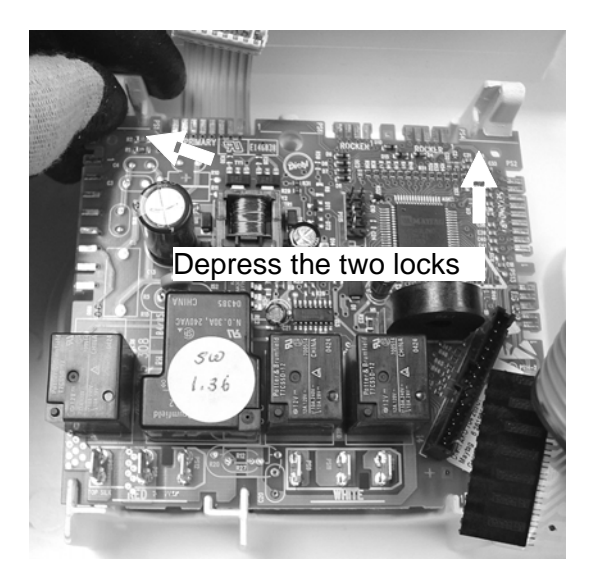

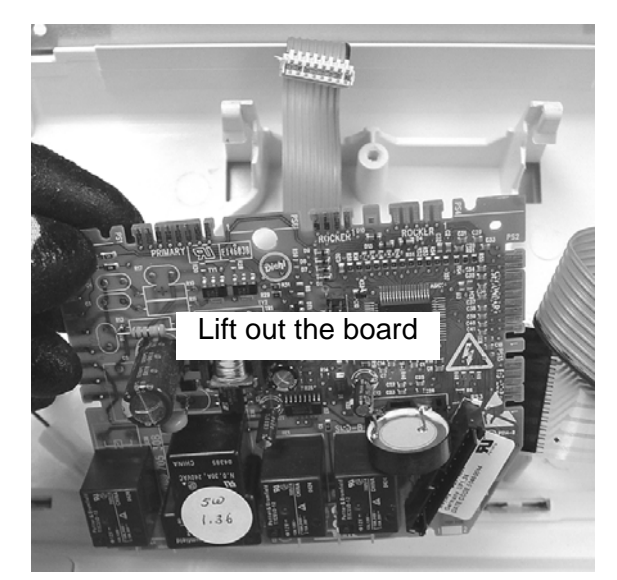

#### To remove any encoder or the pressure switch

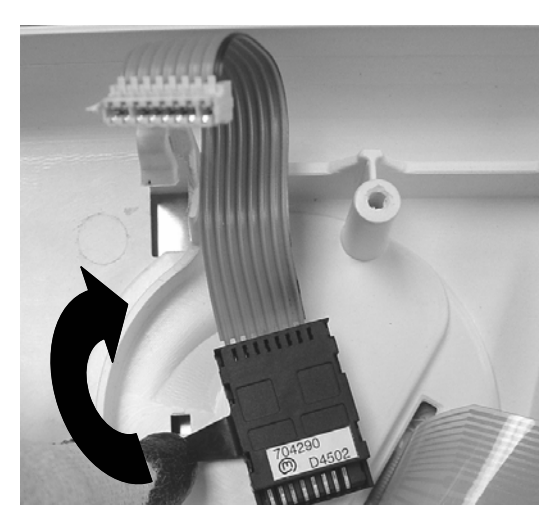

To remove any encoder or the pressure switch, release lock and rotate switch clockwise 1/4 turn

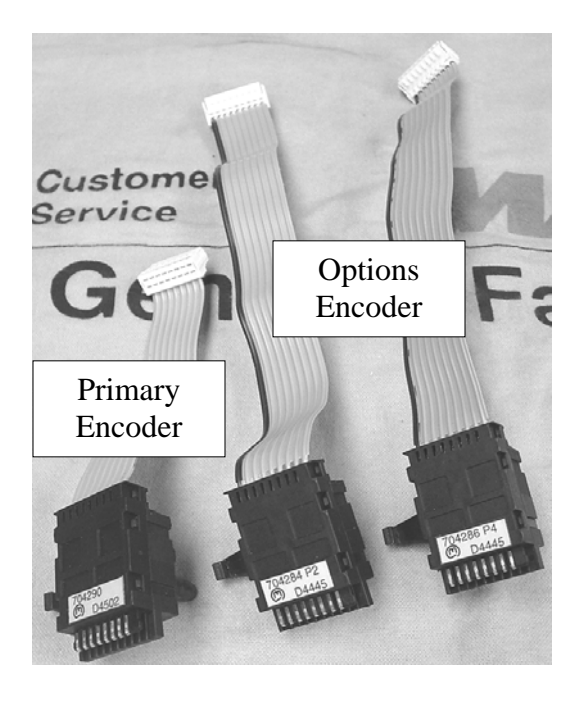

The encoders can be easily identified – The primary encoder used with the control circuit board has the short ribbon connector. Option encoders are labeled P2, P3, P4 or P5 to correspond with the selections available.

The machine control circuit board is equipped with diagnostic software to aid in troubleshooting. The first step to access any test is to enter the **Service Mode** 

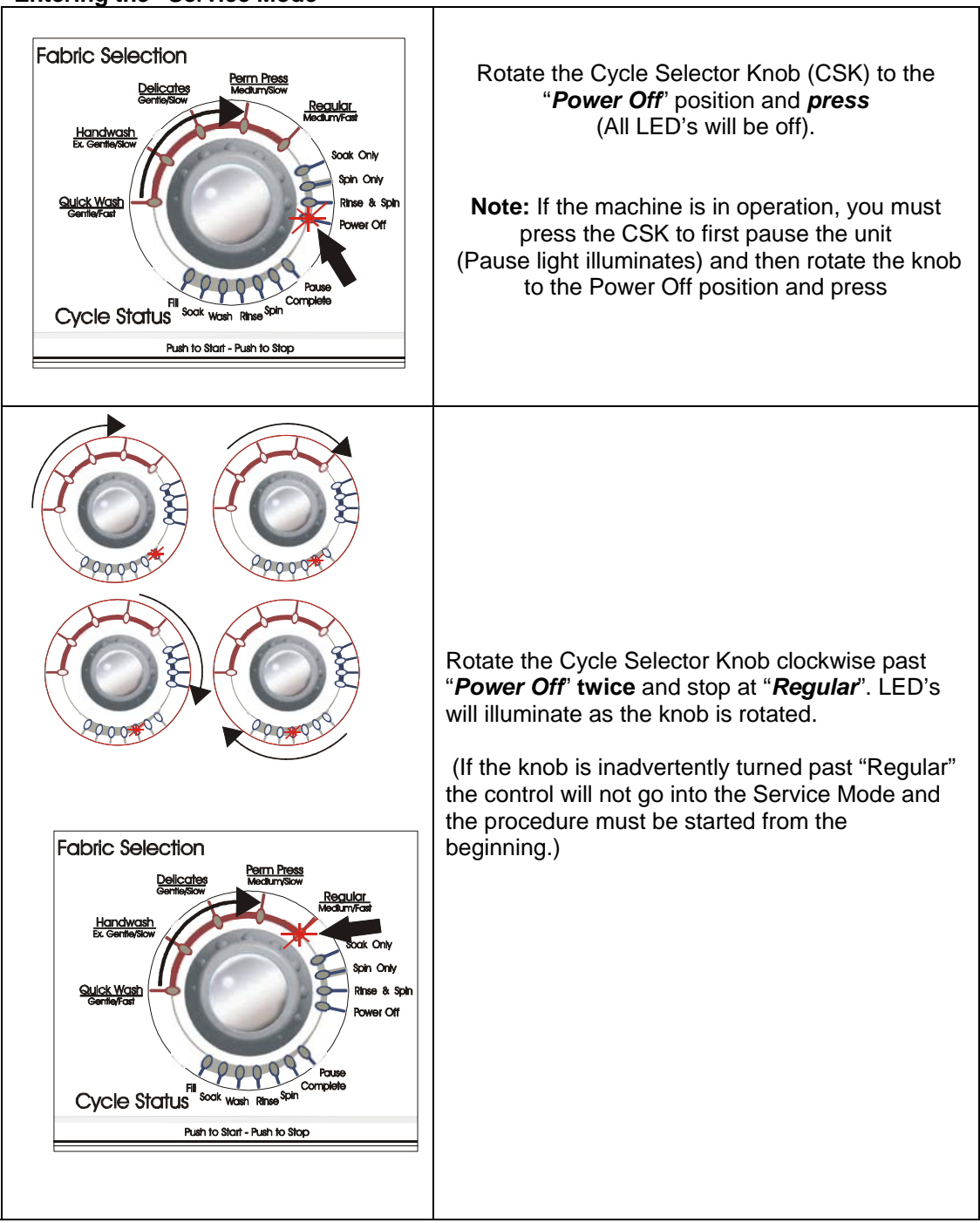

#### Entering the "Service Mode"

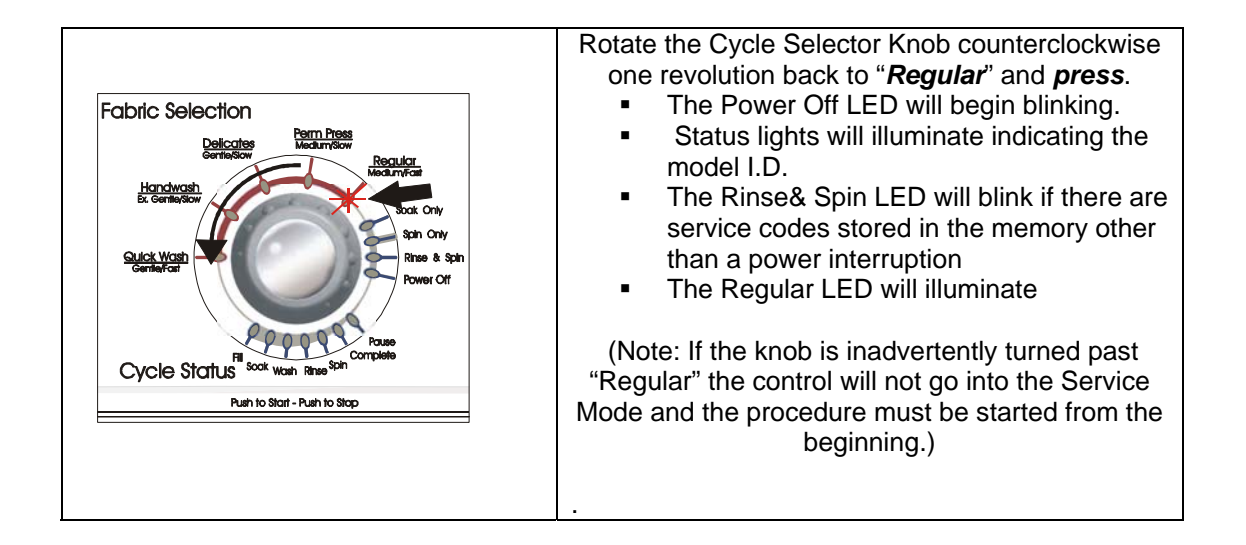

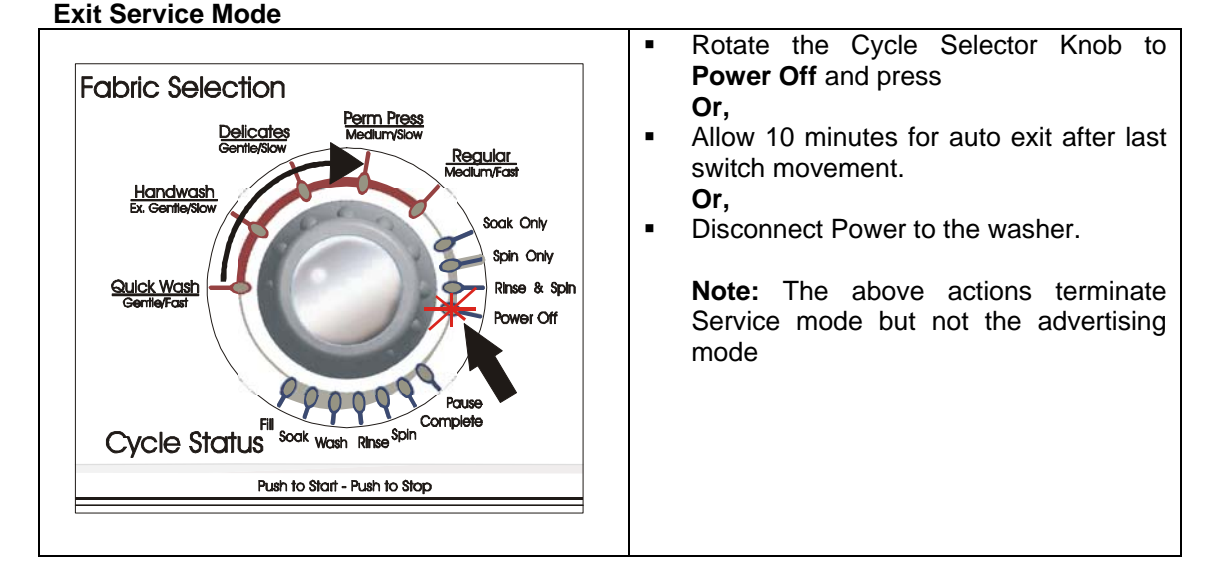

#### Display Model ID

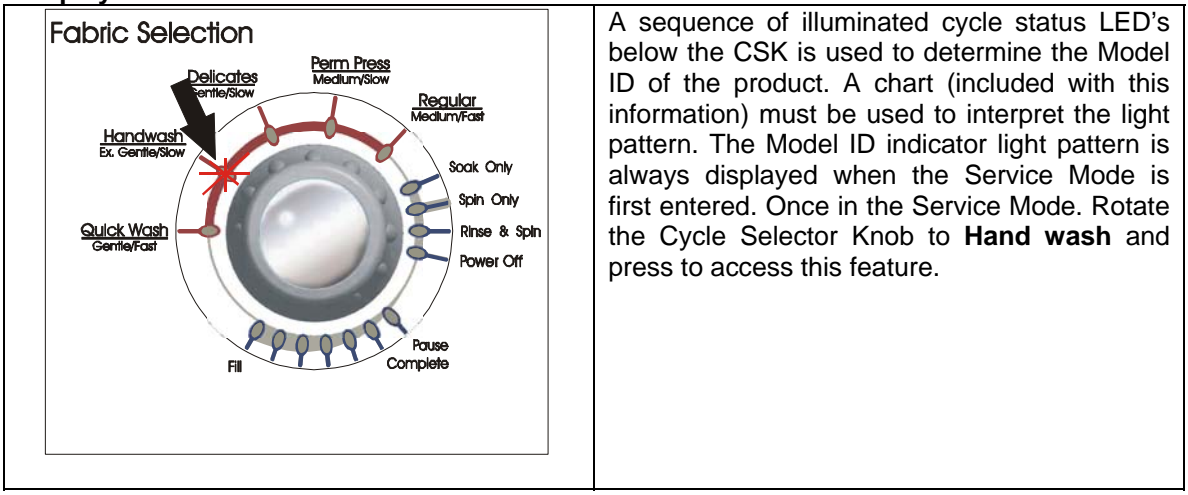

Model ID Chart – The chart below is used to determine the Model ID from the sequence of Status LED's illuminated. The model ID must match the machine you are servicing.

|                        |                | 0                                                   | 4    | 2    | 1     | 4    | 2        | 1     |
|------------------------|----------------|-----------------------------------------------------|------|------|-------|------|----------|-------|
| Washer Model<br>Number | Binary<br>Code | Fill                                                | Soak | Wash | Rinse | Spin | Complete | Pause |
| MAV546E                | 43             |                                                     |      | 0    | 0     | 0    |          |       |
| MAV5920AGW (INT)       | 44             | 0                                                   |      | 0    | 0     |      | 0        | 0     |
| MAV508DE,<br>MAV551E   | 45             | 0                                                   | ٠    | 0    | 0     | •    | 0        |       |
| MAV5757, MAV5858       | 46             | 0                                                   |      | 0    | 0     |      |          | 0     |
| MAV5920E               | 47             | 0                                                   |      | 0    | 0     |      |          |       |
| NAV8805                | 53             |                                                     |      | 0    |       | 0    |          |       |
|                        |                | Illuminated Status Lights under CSK Indicate Binary |      |      |       |      |          |       |

#### Display/Clear Service Codes

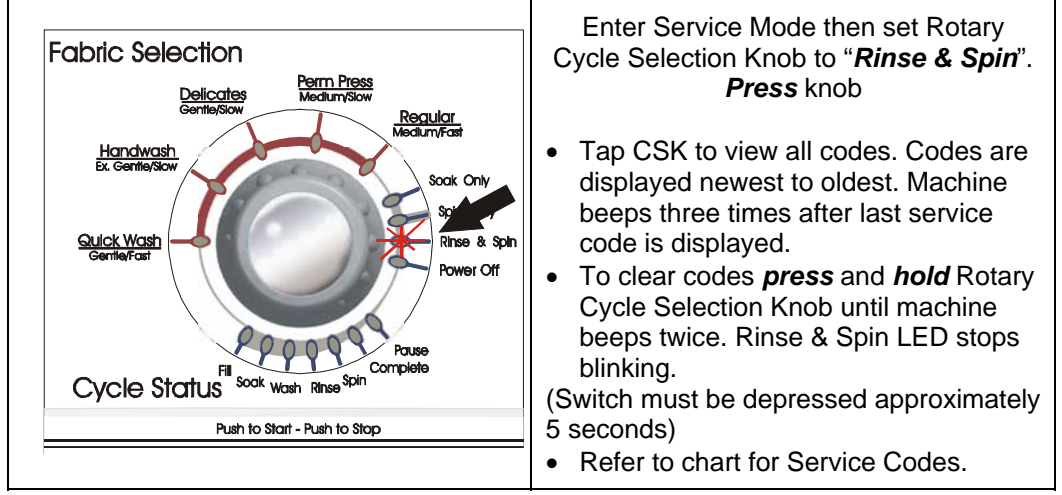

#### Service Code Chart

|                                                                           |                                                         | 64         | 32         | 16         | 8          | 4          | 2          | 1          |
|---------------------------------------------------------------------------|---------------------------------------------------------|------------|------------|------------|------------|------------|------------|------------|
| Error Discription                                                         | Binary Code                                             | Fill       | Soak       | Wash       | Rinse      | Spin       | Complete   | Pause      |
| Model ID unknown,<br>Default to model 31                                  | 31                                                      | $\bigcirc$ | $\bigcirc$ |            |            |            |            | $\bullet$  |
| Switch 3, left of the encoder, failed to<br>read a valid value at startup | 28                                                      | $\bigcirc$ | $\bigcirc$ |            | $\bullet$  | $\bullet$  | $\bigcirc$ | $\bigcirc$ |
| Switch 2, left of the encoder, failed to<br>read a valid value at startup | 26                                                      | $\bigcirc$ | $\bigcirc$ |            |            | $\bigcirc$ |            | $\bigcirc$ |
| Switch 1, left of the encoder, failed to<br>read a valid value at startup | 25                                                      | $\bigcirc$ | $\bigcirc$ |            |            | $\bigcirc$ | $\bigcirc$ | $\bullet$  |
| Incorrect rotary switch position detected                                 | 24                                                      | $\bigcirc$ | $\bigcirc$ |            |            | $\bigcirc$ | $\bigcirc$ | $\bigcirc$ |
| Fill time less than 2 seconds                                             | 22                                                      | $\bigcirc$ | $\bigcirc$ |            | $\bigcirc$ | $\bullet$  |            | $\bigcirc$ |
| Fill time exceeds 18 minutes                                              | 21                                                      | $\bigcirc$ | $\bigcirc$ |            | $\bigcirc$ |            | $\bigcirc$ | $\bullet$  |
| Motor Thermal protector open                                              | 19                                                      | $\bigcirc$ | $\bigcirc$ |            | $\bigcirc$ | $\bigcirc$ |            | $\bullet$  |
| Motor Thermal protector opened more than 5 times                          | 18                                                      | $\bigcirc$ | $\bigcirc$ |            | $\bigcirc$ | $\bigcirc$ |            | $\bigcirc$ |
| Thermistor possibly shorted                                               | 17                                                      | $\bigcirc$ | $\bigcirc$ |            | $\bigcirc$ | $\bigcirc$ | $\bigcirc$ | $\bullet$  |
| Thermistor possibly open                                                  | 16                                                      | $\bigcirc$ | $\bigcirc$ |            | $\bigcirc$ | $\bigcirc$ | $\bigcirc$ | $\bigcirc$ |
| Thermistor value out of range                                             | 15                                                      | $\bigcirc$ | $\bigcirc$ | $\bigcirc$ |            |            |            | $\bullet$  |
| Power Failure detected                                                    | 1                                                       | $\bigcirc$ | $\bigcirc$ | $\bigcirc$ | $\bigcirc$ | $\bigcirc$ | $\bigcirc$ | $\bullet$  |
| No Codes                                                                  | 0                                                       | $\bigcirc$ | $\bigcirc$ | $\bigcirc$ | $\bigcirc$ | $\bigcirc$ | $\bigcirc$ | $\bigcirc$ |
|                                                                           | Match the status light pattern to the error discription |            |            |            |            |            |            |            |

## Console Switch Test

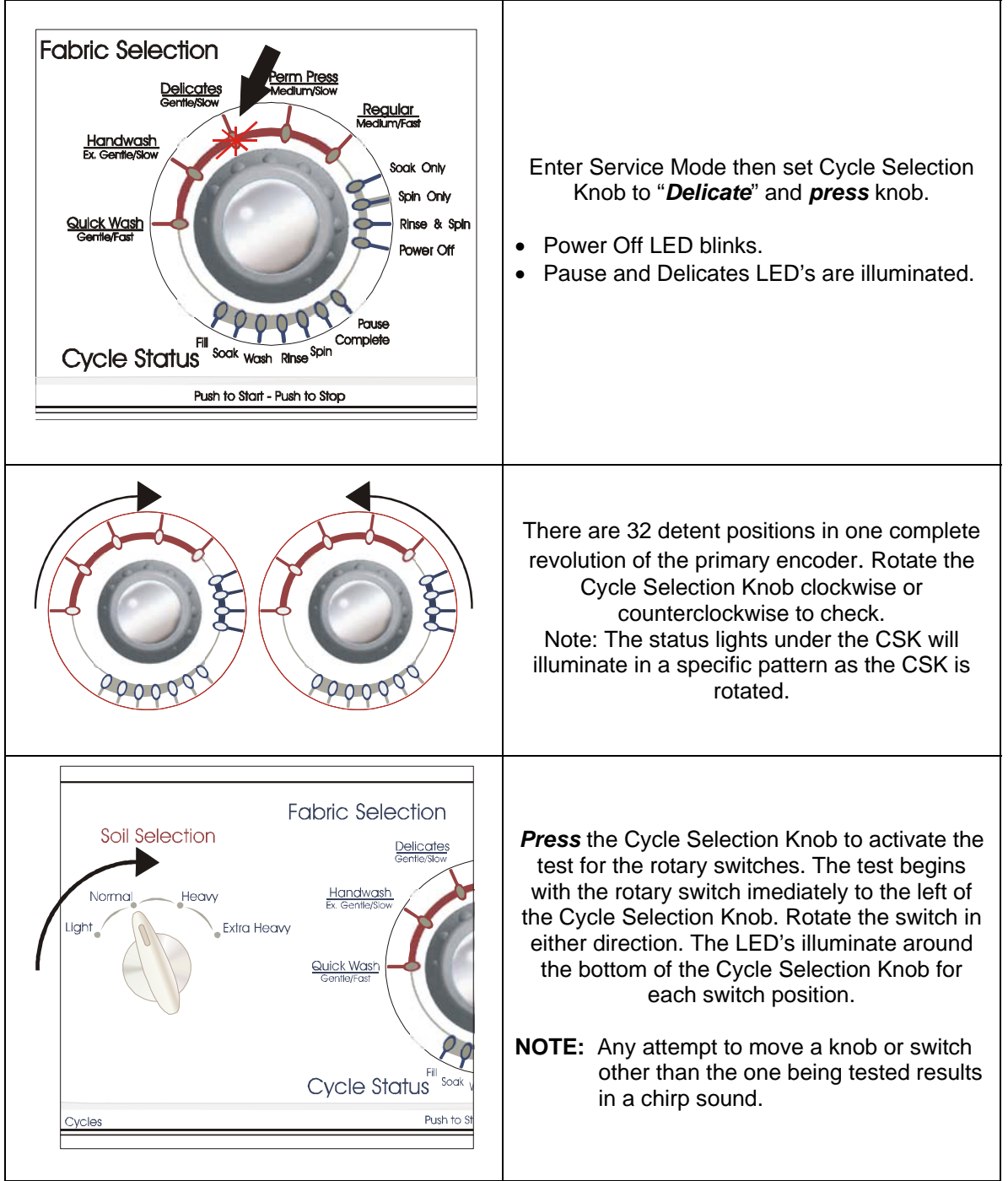

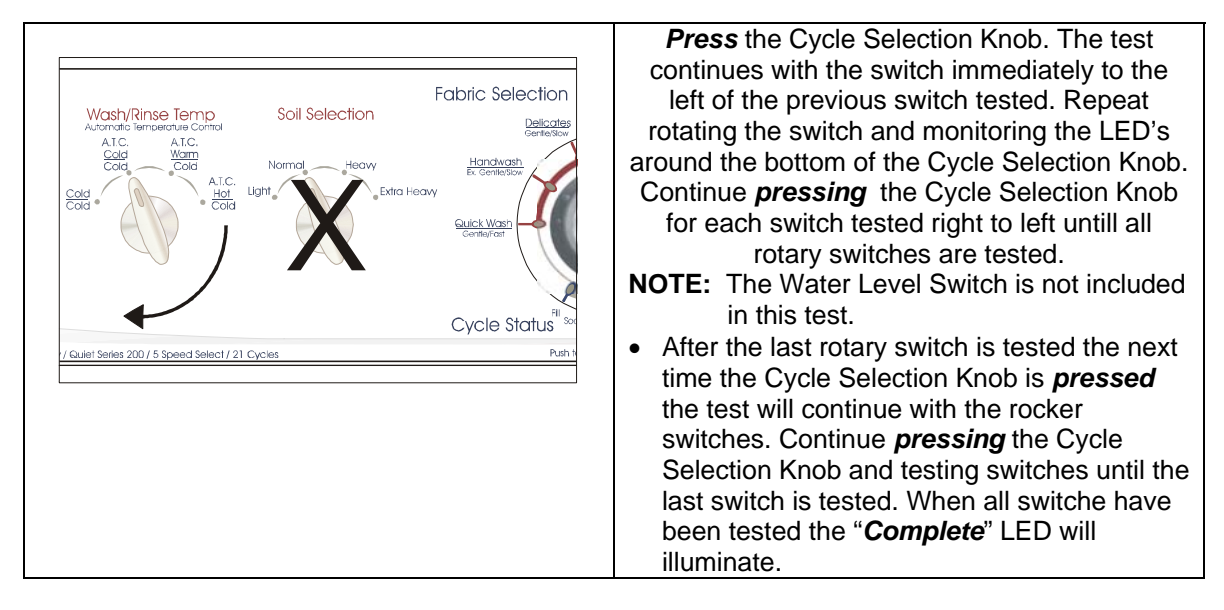

#### Service Cycle Test

| Fabric Selection                                                                                                    | Once in the <b>Service Mode</b> ,<br>Rotate the CSK to <b>Regular</b> and<br>press to enter the washer                                                                                                    |                                                                                                    |  |  |
|----------------------------------------------------------------------------------------------------|----------------------------------------------------------------------------------------------------|----------------------------------------------------------------------------------------------------|--|--|
| Handwash<br>K. Gentle/Slow<br>Sulick Wash<br>Gentle/Fast<br>Fil Soatk Wash Rese Spin<br>Cycle Status<br>Push to Stat - Push to Stop | <ul> <li>service cycle:</li> <li>Hot water fill valve will<br/>energize.</li> <li>Tap CSK–Cold water valve<br/>will energize</li> <li>Tap CSK–Selected wash<br/>temperature fill</li> <li>Tap CSK– Agitate slow</li> <li>Tap CSK – Agitate Fast</li> <li>Tap CSK – Spin Slow</li> </ul> | Fill & Wash LEDS illuminate<br>Fill& Rinse LEDS illuminate<br>Fill& Wash & Rinse<br>LEDS illuminate<br>Wash LED illuminates<br>Wash LED blinking<br>Spin LED illuminates |  |  |
|                                                                                                    | <ul> <li>(there will be a slight delay until motor stops)</li> <li>Tap CSK – Spin Fast</li> <li>Tap CSK – Cycle Complete</li> <li>Tap CSK – Exit to Service Mode <ul> <li>(Note: Press CSK until Pause LED begins blinking to pause the Service Cycle Test)</li> </ul> </li> </ul>      | Spin LED blinking<br>Complete LED illuminates                                                                                                    |  |  |